# RALLY

### Rally Registration & Health Survey Completion

### Rally Registration Process Direct Registration Link

#### Welcome to Rally!

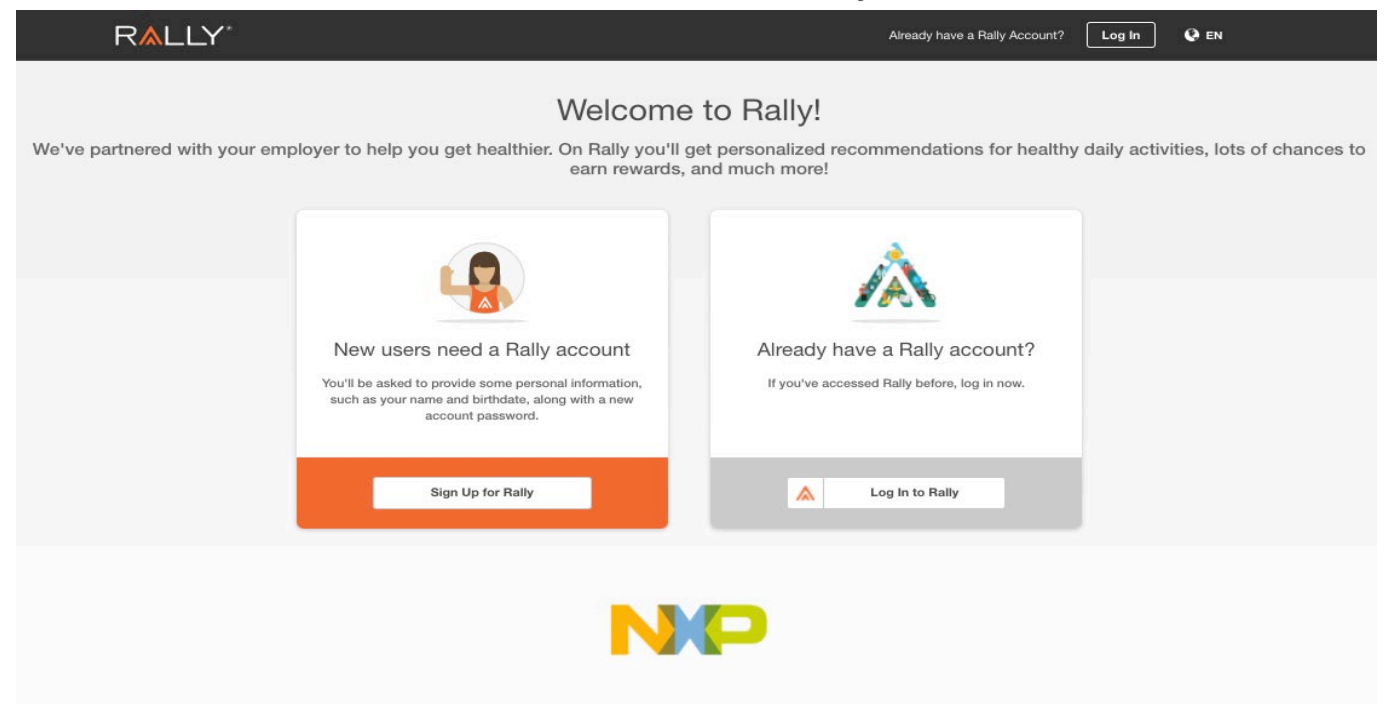

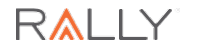

### **Rally Registration Process Direct Registration Link**

| Eligibility                                                                          | Verification                                                                                                    |
|--------------------------------------------------------------------------------------|----------------------------------------------------------------------------------------------------|
| RALLY Availy loss of hilly account? Legin 0 th                                       | RALLY Annual times a Redy account in the second second sec |
| <b>(?</b> )                                                                          | <b>S</b>                                                                                                    |
| We're glad you're here!                                                              | Nice to meet you, Monica!                                                                                                    |
| Get started with some basics.                                                        | We'll need a bit more info so we can see what's available to you. Let's keep going.                                                                                                    |
| First Namo B                                                                         |                                                                                                    |
| Last Name                                                                            |                                                                                                    |
| Date of Brith                                                                        |                                                                                                    |
| Ernal                                                                                |                                                                                                    |
|                                                                                      |                                                                                                    |
|                                                                                      |                                                                                                    |
|                                                                                      |                                                                                                    |
|                                                                                      |                                                                                                    |
|                                                                                      |                                                                                                    |
|                                                                                      | NP                                                                                                    |
| NP                                                                                   | Continue                                                                                                    |
| Continue                                                                             | Depent Theme Themey Accounting Occurs (Instrument House                                                                                                    |
| Support   Terms   Physicy   Accessibility 0.2011 RulyHealth, Inc. All Rytic Reserved |                                                                                                    |

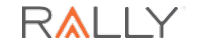

### Rally Registration Process cont...

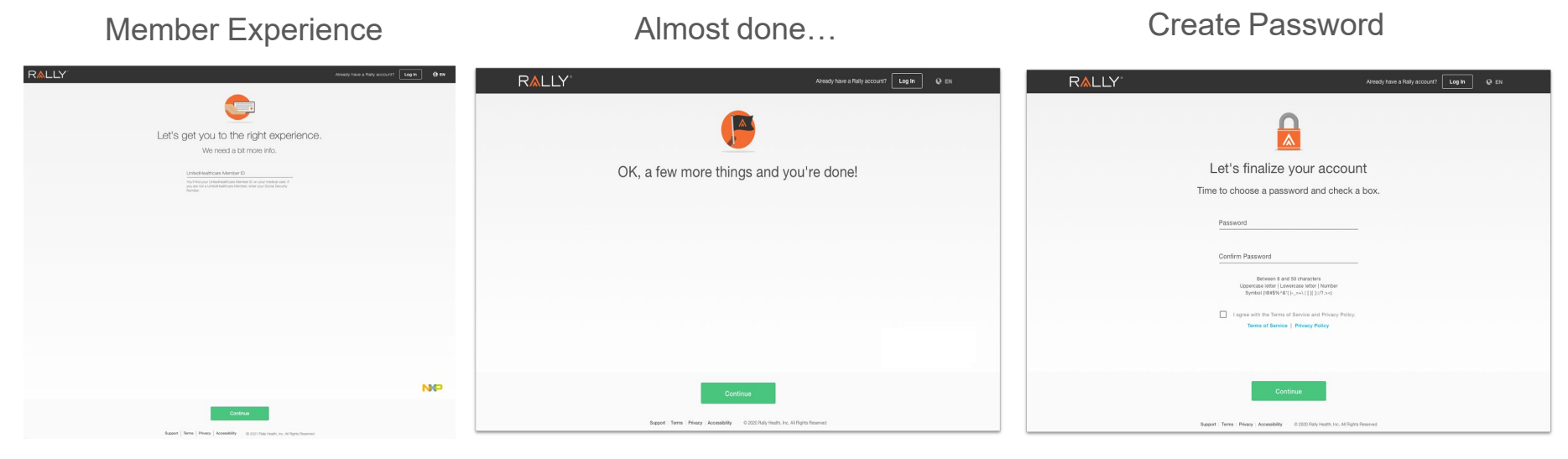

**UnitedHealthcare members:** If you have a middle initial on your medical ID card, you must include a space and your middle initial along with your first name when registering for the first time in Rally. For example: John L Smith would enter **John L** as his first name

Non UnitedHealthcare members: You must enter your full social security number in place of the UnitedHealthcare Member ID

### Health Survey

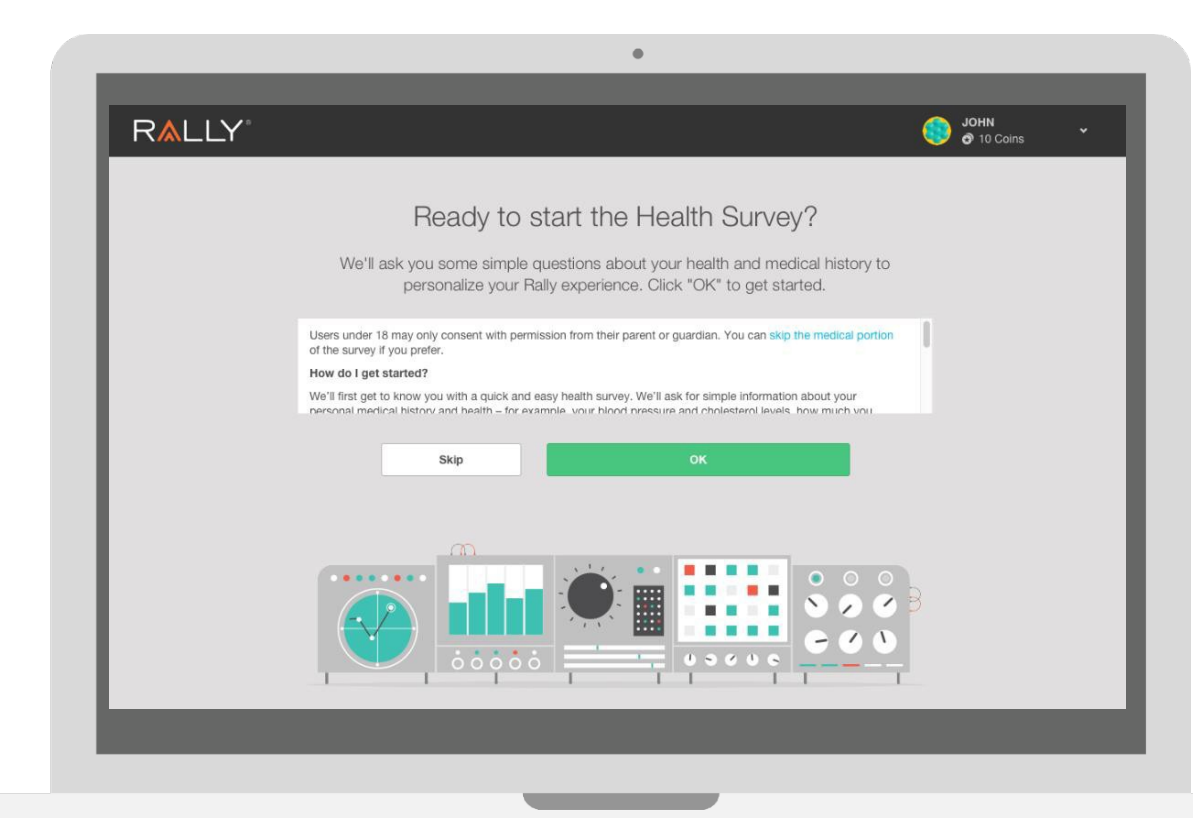

After going through the registration process (email/password, eligibility and username/avatar selection), you can start your Health Survey

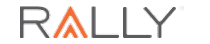

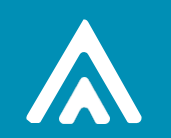

### **Registration and Health Survey**

MobileApp

## Rally through Mobile App

|                              | an I AT&T WI-FI 🗢 11:22 AM 25% I                                               |
|------------------------------|--------------------------------------------------------------------------------|
|                              | Cancel Create Account                                                          |
| Welcome to Rally®            | We just need some info<br>to get started.                                      |
|                              | What's your Rally®<br>Mobile Code?                                             |
|                              | Rally Mobile Code                                                              |
| Log in                       |                                                                                |
| or                           | Don't know your code? Check the email or wherever you first heard about Rally. |
| Register for a Rally Account |                                                                                |
|                              | Continue                                                                       |

Member accesses Rally registration page by downloading the Rally Mobile App through the App Store on smartphone

### Mobile Code: NXPUSA

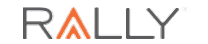

### Accessing the Rally Mobile App Mobile Registration

From the mobile-friendly website, users will complete the registration steps.

Similar to other Rally registration flows, the user will be required to enter information about themselves and their health plan (eligibility information).

The user will then **create a password** for their Rally account and accept the **Terms of Service and Privacy Policy**.

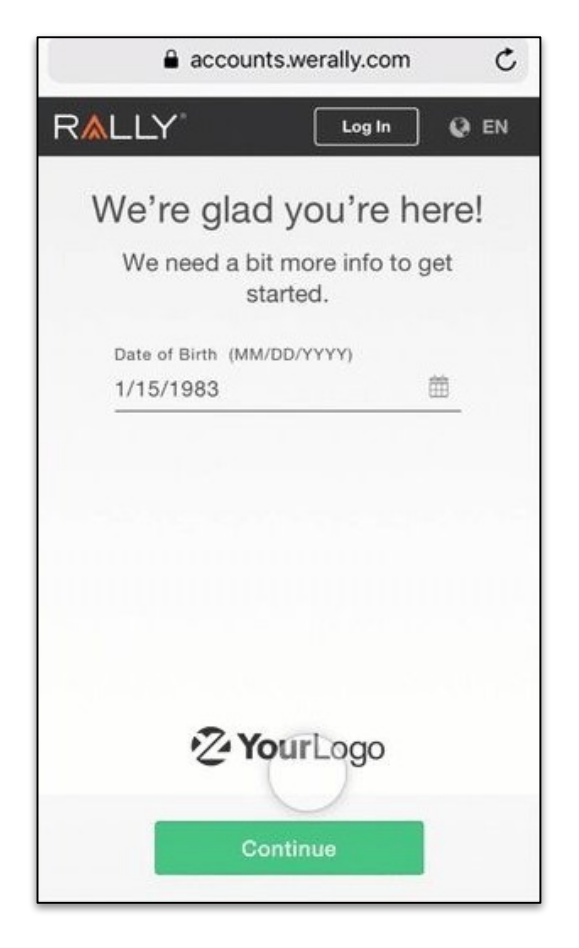

## Rally through Mobile App

#### Username

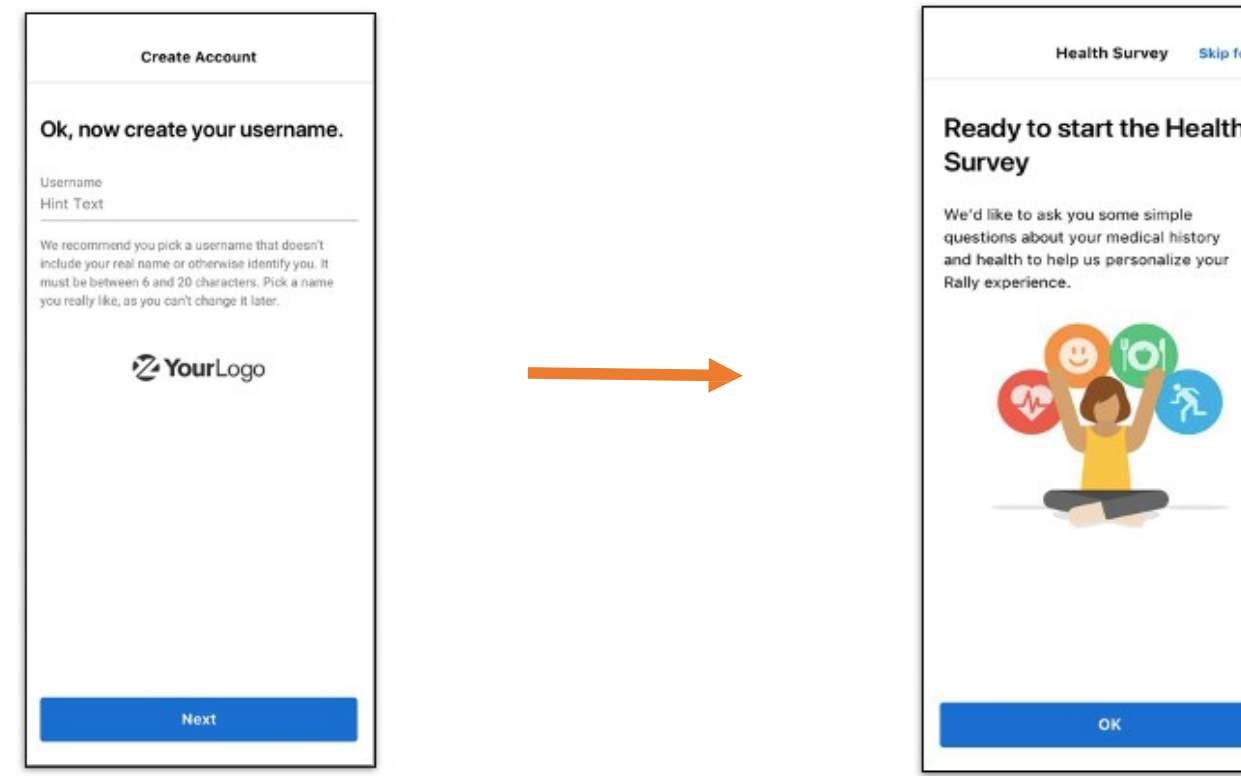

#### Health Survey

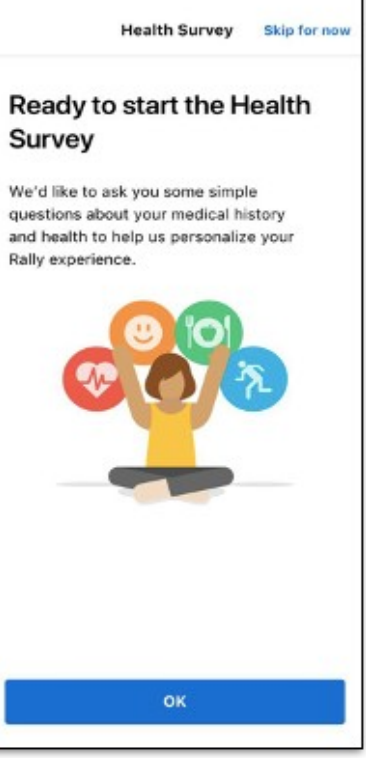

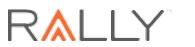

### Accessing the Rally Mobile App Post- Registration prompt login

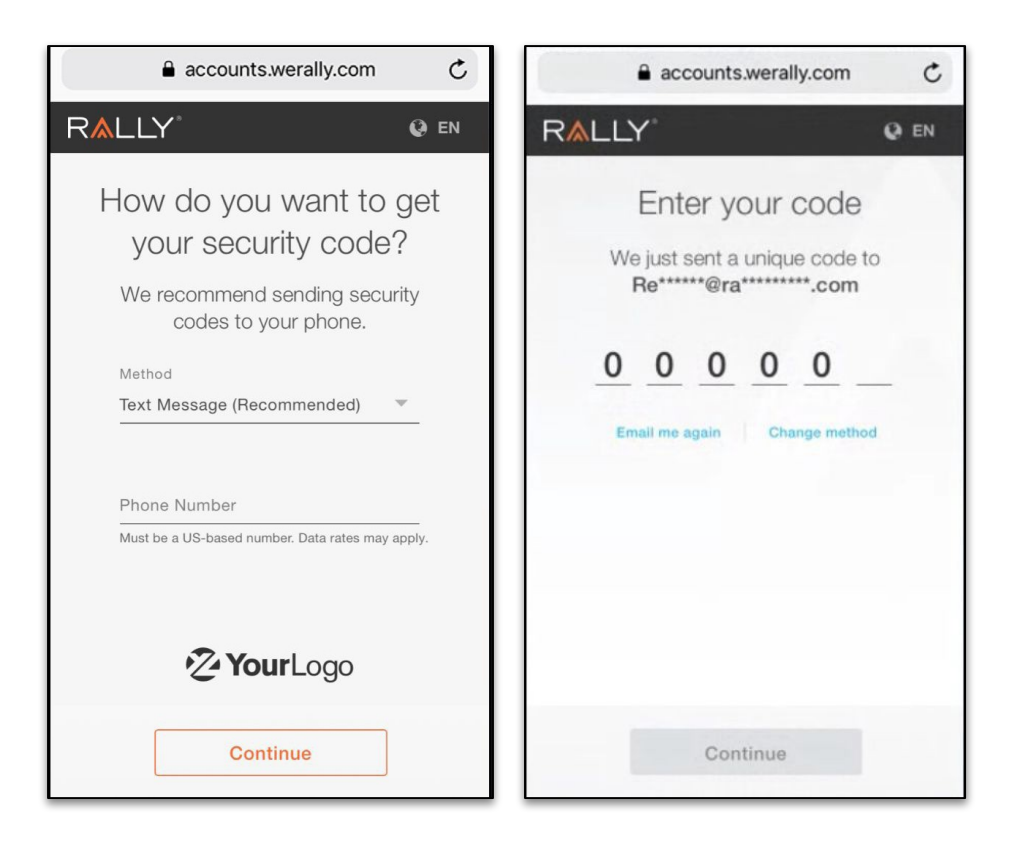

Upon the first login after completing the registration, the user will be prompted to complete an additional layer of security.

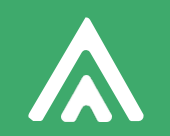

### Accessing Health Survey

Web and Mobile

### Web Experience Member Profile

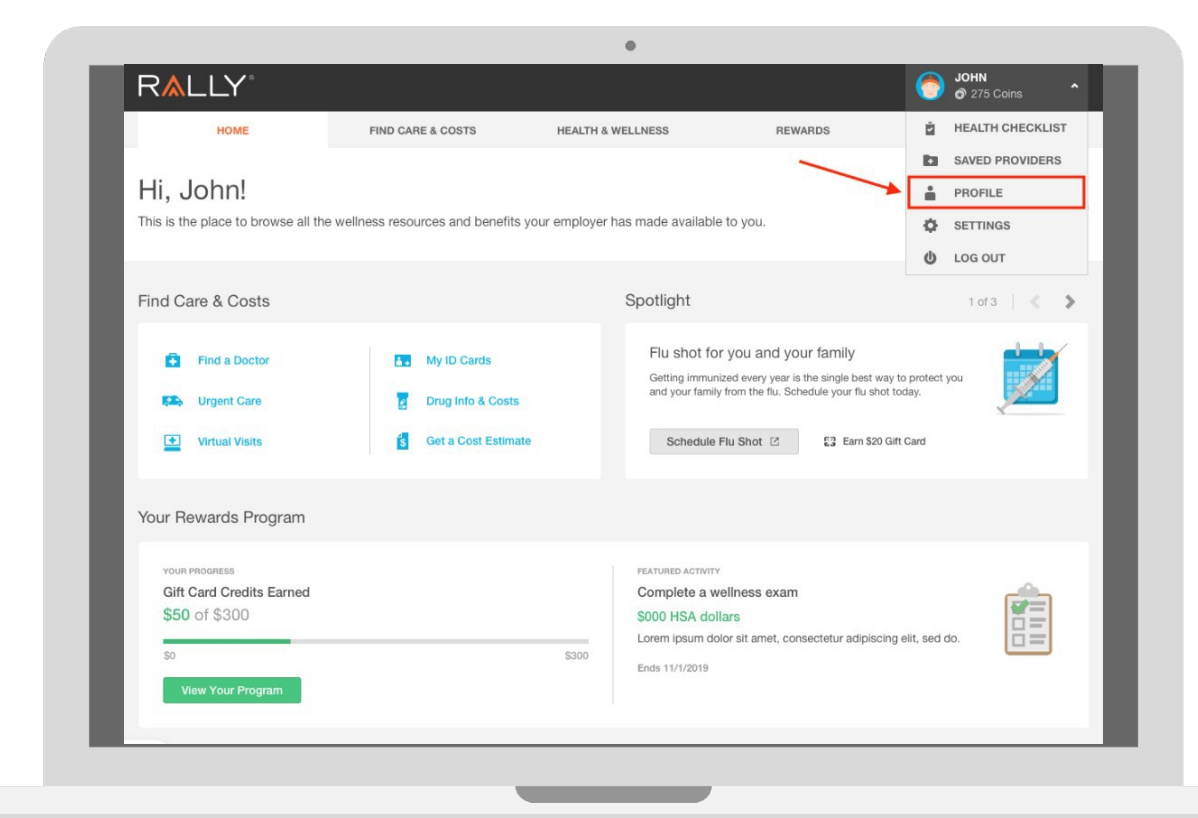

If members do not complete the Health Survey upon registration, they can also access it through their 'Profile'

### Web Experience Member Profile

|                                           |                                                                            |                                                                                                    |                                                                     | 0                 | 275 Coins                                                       |
|-------------------------------------------|----------------------------------------------------------------------------|----------------------------------------------------------------------------------------------------|---------------------------------------------------------------------|-------------------|-----------------------------------------------------------------|
| HOME                                      | FIND CARE & COSTS                                                          | HEALTH & WELLNESS                                                                                             | REWARDS                                                             |                   | RESOURCES                                                       |
|                                           | John Smith Eorr and<br>Toll us a little something about your<br>your views | re self and you might find someone who share                                                                  | is                                                                  | <b>О</b> с<br>8 м | A 🍎 159 lbs<br>Iale 🔰 5'.8"                                     |
|                                           |                                                                            |                                                                                                    |                                                                     |                   |                                                                 |
| Health Profile Health Re                  | ange Goal                                                                  | Your Bally Age is                                                                                             | 5 years above                                                       | vour rea          | Print                                                           |
| Your Goal cr                              | ange Goal                                                                  | Your Rally Age is<br>We look at your age, we<br>Rally Age. We also facto<br>preventive care.<br>Retake Survey | 5 years above<br>ight, and other key piec<br>r in answers about you | YOUF real         | Print<br>age.<br>data to figure out your<br>rition, stress, and |
| Your Goal Cr<br>Your Goal Cr<br>Nutrition | ange Goal                                                                  | Your Rally Age is<br>We look at your age, we<br>Rally Age. We also facto<br>preventive care.<br>Retake Survey | 5 years above<br>ight, and other key piec<br>r in answers about you | YOUF FEA          | Print age. data to figure out your<br>rition, stress, and       |

Once in the 'Profile' page, members can select "retake survey" or "finish survey"

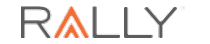

## Mobile Experience

#### Member Profile

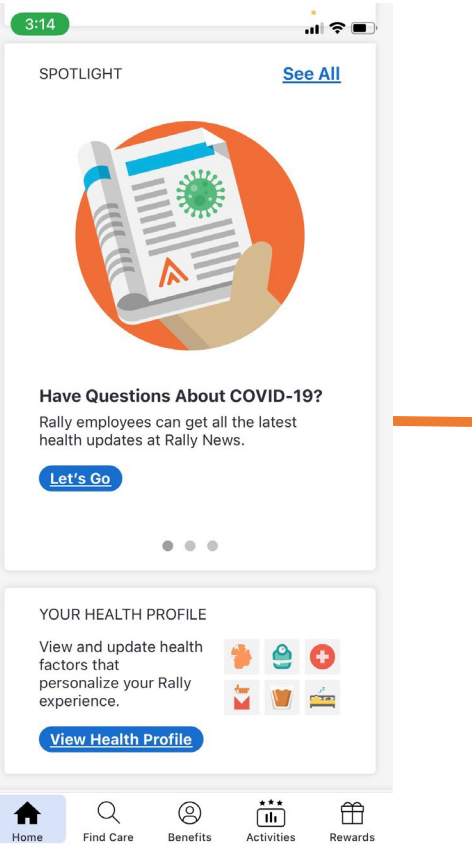

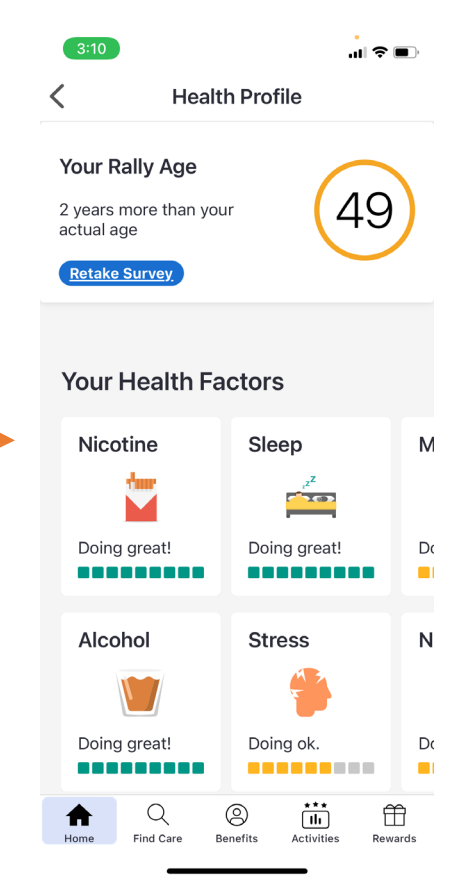

If a member does not complete the Health Survey upon registration, they will be prompted to complete it upon their next login.

Your "Health Profile" is accessed by scrolling down on the mobile app home screen below the "Spotlight"

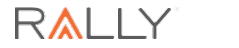

### Confirm Completion of the Rally Health Survey

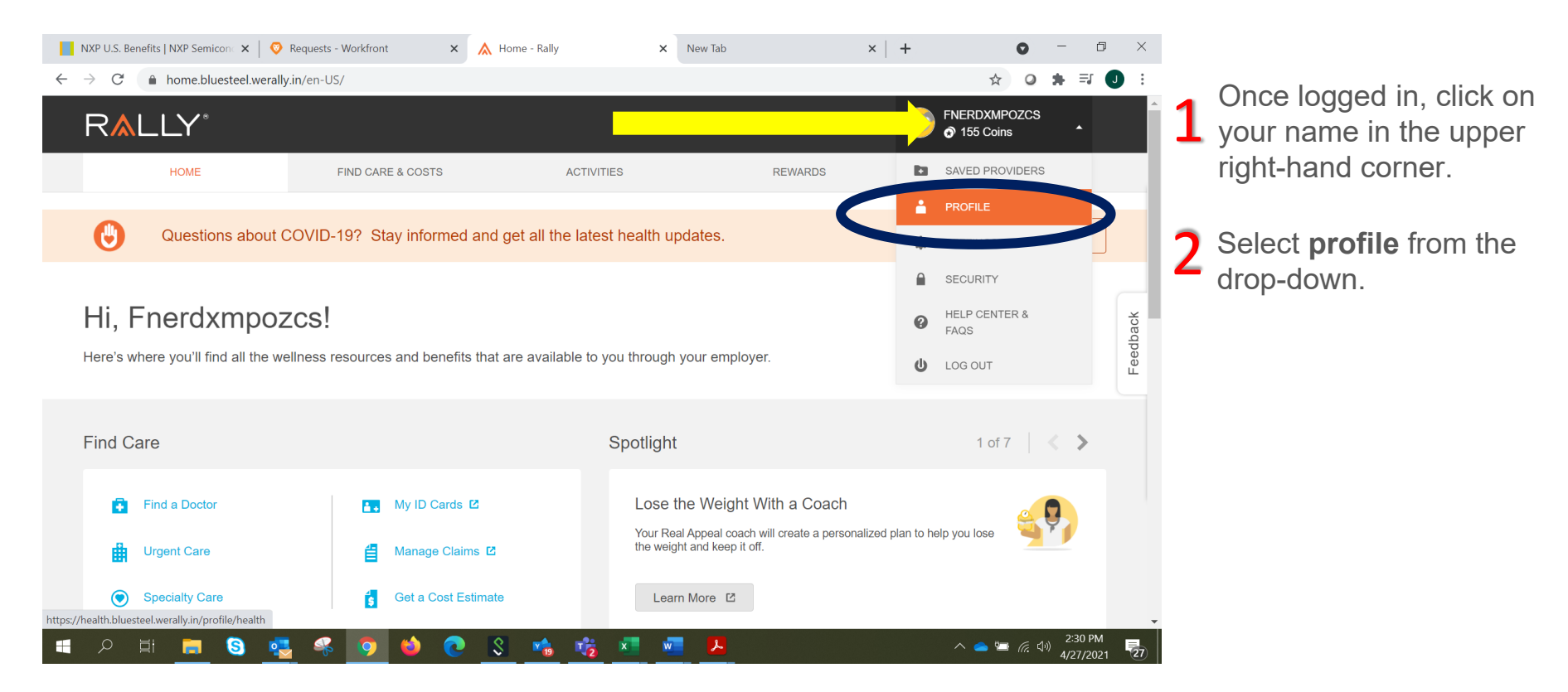

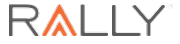

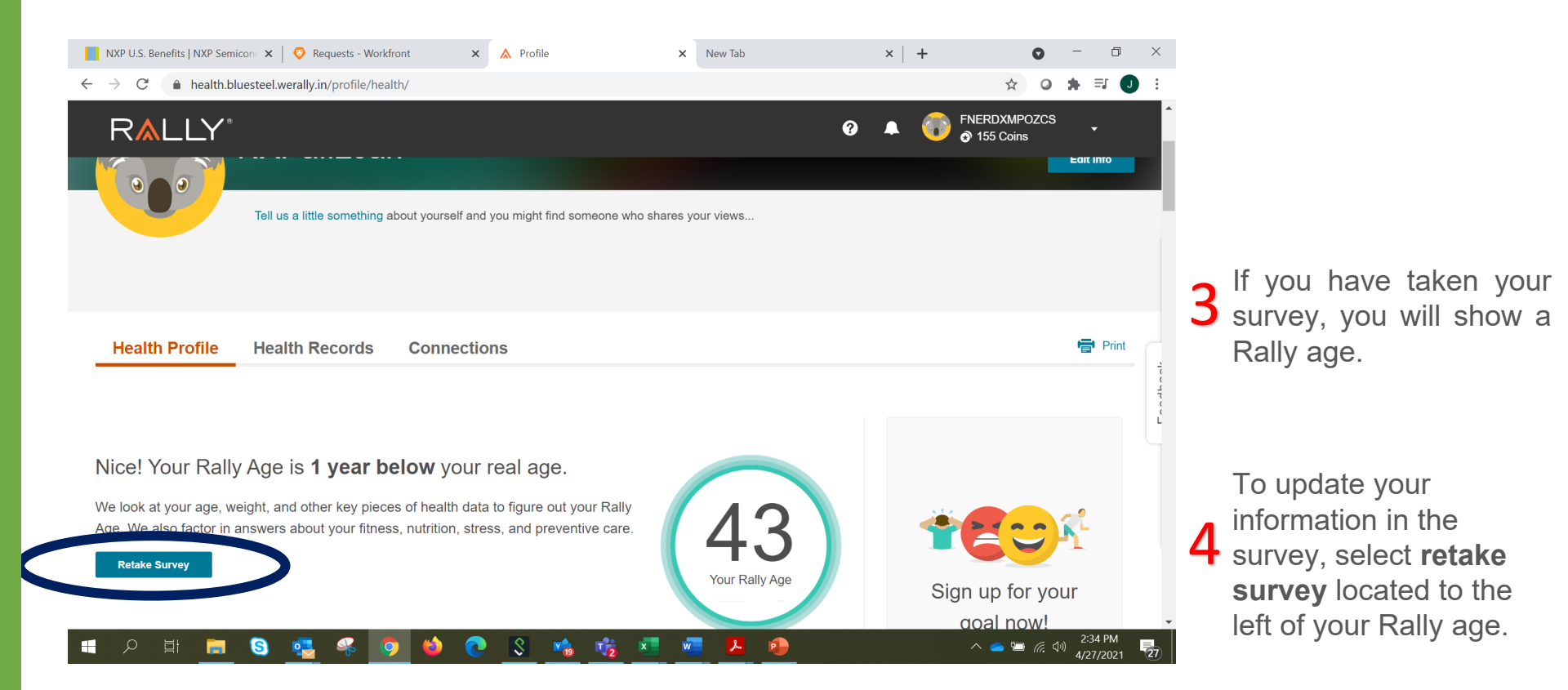

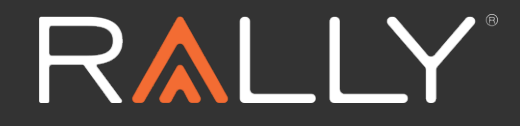

### Thank You

RallyHealth.com